## How to register for an Aquabike event on <u>www.vtsmts.com</u> via Run Sign Up!

KINETICHALF

DATE: Saturday, May 9, 2015 PLACE: Lake Anna State Park - Spotsylvania, VA DISTANCE: 1.2 Mile Swim (lake); 56 Mile Bike

Register!

(rolling); 13.1 Mile Run (rolling) AQUABIKE: Yes (Find it on the Race Category Page)

Register until Tuesday at 8:00PM Course Maps | Directions | Participant List

- 1. You must have an Account/Profile on www.runsignup.com
- 2. Go to the Event page and verify that the event has an Aquabike category!
- 3. This information can be found on the Event Page on the Top Left Corner Section of the Event Page!

😭 Constant Contact Login 🕤 http://setupevents.co... 👔 http://www.facebook... 🍸 http://www.facebook... 🍸 http://www.facebook... 🦉 Virginia-Maryland Triathion Series

C Q Search

0000

Race Policies Packet Pickup Lodging Training Novice Athletes Volunteer
The Kinetic Half is the first half-Iron distance event of the season in the mid-Atlantic region and is stage
out of beautiful Lake Anna State Park. A one loop swim, one loop bike and a 3 loop run make for an

extremely exciting and spectator friendly day! The water temperature should be in the mid 60's.

Kinetic Half (Lake Anna, VA) - May 9, 2015

f 🎽

## Step by Step Instructions

be located HERE if the Event Does NOT have an Aqua Bike Category it will simply say NO here

If the Event has an Aqua Bike Category it will

1. Check to see if the

event has an Aqua

**Bike Category** 

2. Sign in to your

account/ create

account

Sign into your Run Sign Up Account/Profile

-----

Eile Edit View History Bookmarks Tools Help

× 🕅 Kinetic Half (Lake Anna, V... 🗴

tichalf

VIRGINIA

TIME: 7:00 AM

RunSignUp

< 🛅 🔒 https://www.vtsmts.com/kir

//www.vtsmts.com/?p=231

| A https://puprie        | nun com/2utal agin-E                                                                                           |              |                         |                               |                             | triathlon                |
|-------------------------|----------------------------------------------------------------------------------------------------|--------------|-------------------------|-------------------------------|-----------------------------|--------------------------|
|                         |                                                                                                    |              |                         | (7) III (1) (1) (1)           |                             | Marine Marine 1711       |
| onstant Contact Login 🧧 | nttp://setupevents.co                                                                                          | SIGN IN      | nttps://mail.googie.co. | PACES C                       | tri 9 nttps://runsignup.com | Virginia Maryland That 2 |
|                         | ~                                                                                                    | SIGIVIN      | SIGN OF                 | INCES C                       | LOBS TAKE THE TO            | ON HELF                  |
|                         | RunSignUp                                                                                                    | SERVICES     | OW TO                   | PRICING                       | RUNNERS                     | CUSTOMER                 |
|                         |                                                                                                    |              |                         |                               |                             |                          |
|                         |                                                                                                    |              |                         |                               |                             |                          |
|                         | Y WARKS                                                                                                    | Create       |                         | mana                          | ae                          |                          |
|                         | 11 11 11 11                                                                                                    |              |                         |                               |                             |                          |
|                         |                                                                                                    | your r       | ace                     | TFRE                          | E!                          |                          |
|                         |                                                                                                    |              |                         | 1989                          |                             |                          |
|                         | <                                                                                                    | Dogo dov     | goulds                  |                               |                             |                          |
|                         |                                                                                                    |              |                         |                               | sier                        |                          |
|                         | The second second second second second second second second second second second second second second second s | Race day     | couldi                  | e ea                          | sier.                       |                          |
|                         |                                                                                                    | Race day     |                         | e ea                          | sier.                       |                          |
|                         |                                                                                                    |              |                         | CREA                          | sier.                       |                          |
|                         | -11                                                                                                    | TARE THE TOU | JR                      | crea                          | RACE                        |                          |
|                         | -1                                                                                                    | TARE THE TOU | к<br>Л                  | ea:<br>CREA                   | RACE                        |                          |
|                         | -                                                                                                    | TARE THE TOU |                         | CREA                          | RACE                        |                          |
|                         |                                                                                                    | TARE THE TOU | Find a Ra               | CREA                          |                             |                          |
|                         |                                                                                                    | TARE THE TOU | Find a Ra               | CREA                          | RACE                        |                          |
|                         |                                                                                                    | TARE THE TOU | IR<br>Find a Ra         | CREA<br>CREA<br>ACE<br>BEARCH | RACE                        |                          |

| Contact Contact Login © http://tungingue.com W Virginia Maryted Trat.                                                              | ( https://runsignup.com/?autoLogin=F                                         |                                                  |                                                         | ons triathlon                  |
|----------------------------------------------------------------------------------------------------|------------------------------------------------------------------------------|--------------------------------------------------|---------------------------------------------------------|--------------------------------|
| SERVICES HOW TO PRICING RUNNERS CUSTOME     Already a Member?   SIGN IN     Password     Forget Password?     SIGN IN     CONTINUE | 😒 Constant Contact Login 😑 http://setupevents.co 👔 http://www.facebook 🍏 Twi | itter 🔿 SurveyMonkey - Log in M https://mail.goo | igle.co 🗋 http://www.virginiatri 🥓 https://runsignup.co | um 州 Virginia Maryland Triat 💈 |
| Already a Member?<br>SIGN IN<br>E-mail<br>Password<br>Forgot Password?<br>SIGN IN<br>CONTINUE                                      | RunSignUp                                                                    |                                                  | O PRICING RUNNERS                                       |                                |
| E-mail  Password  Forgot Password?  SIGN IN  CONTINUE                                                                              | 3                                                                            | Already a Member?<br>SIGN IN                     | Not Yet a Member?<br>REGISTER                           |                                |
| Password Password? SIGN IN CONTINUE                                                                                                |                                                                              | E-mail                                           | E-mail                                                  |                                |
| Forgot Password?                                                                                                    |                                                                              | Password                                         |                                                         |                                |
| SIGN IN CONTINUE                                                                                                    |                                                                              | Forgot Password?                                 |                                                         |                                |
|                                                                                                    |                                                                              | SIGN IN                                          | CONTINUE                                                |                                |

You can search for the event on the Run Sign Up site or go back to the Web Page and click on the Register Button

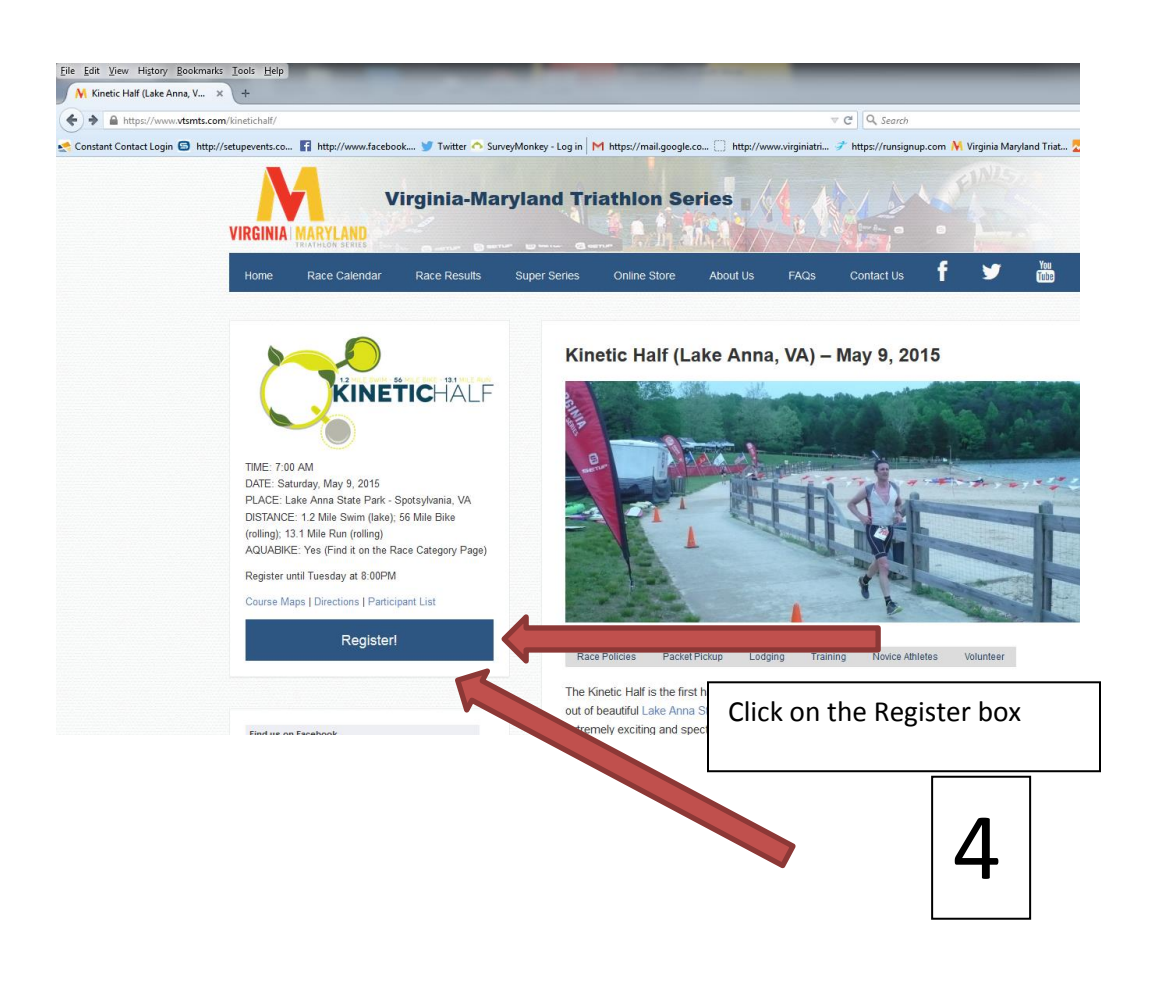

3. Sign into Account

4. Click on the Register Box

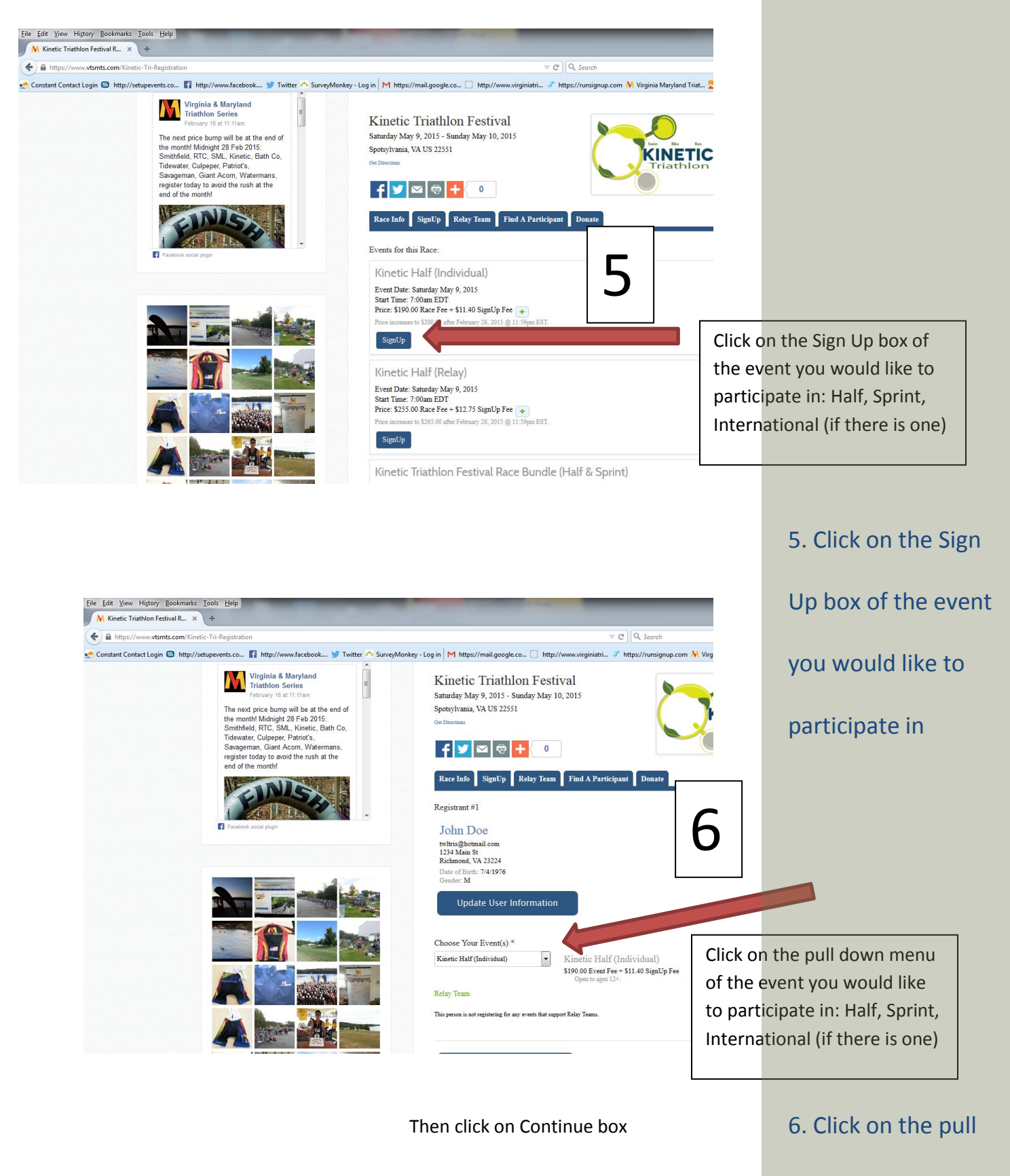

down menu of the

event you would like

to participate in

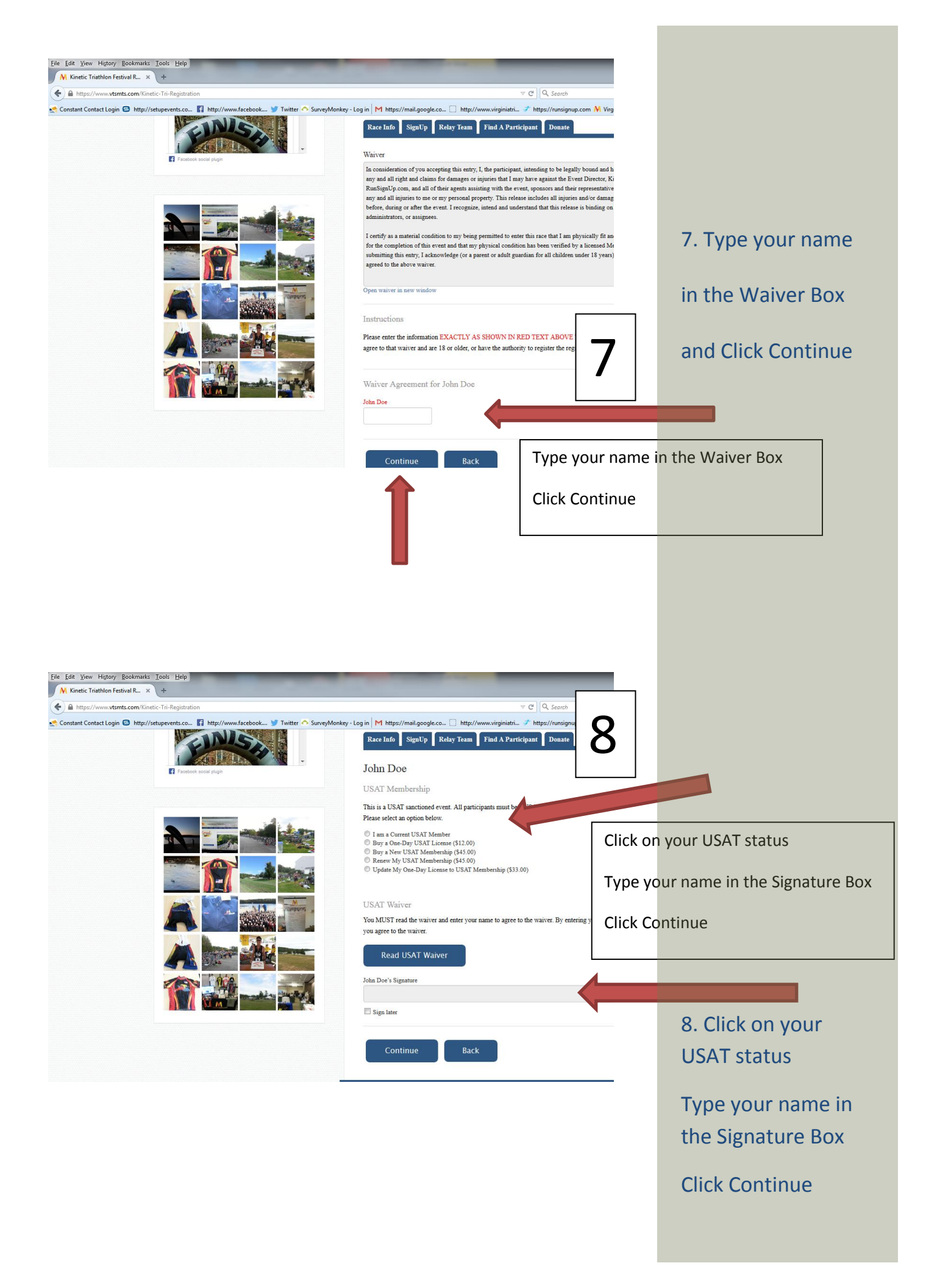

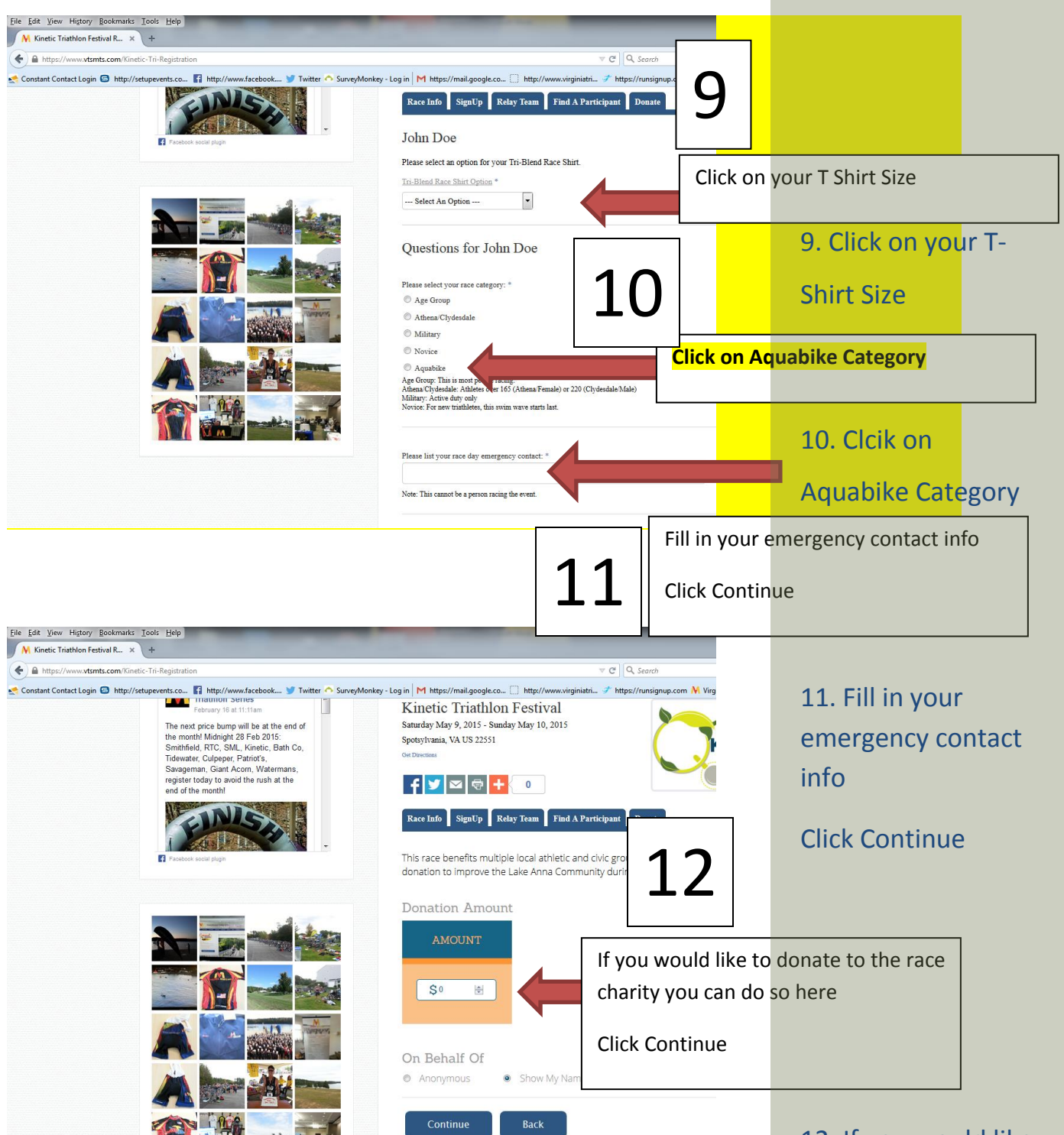

12. If you would like to donate to the race charity you can do so here

**Click Continue** 

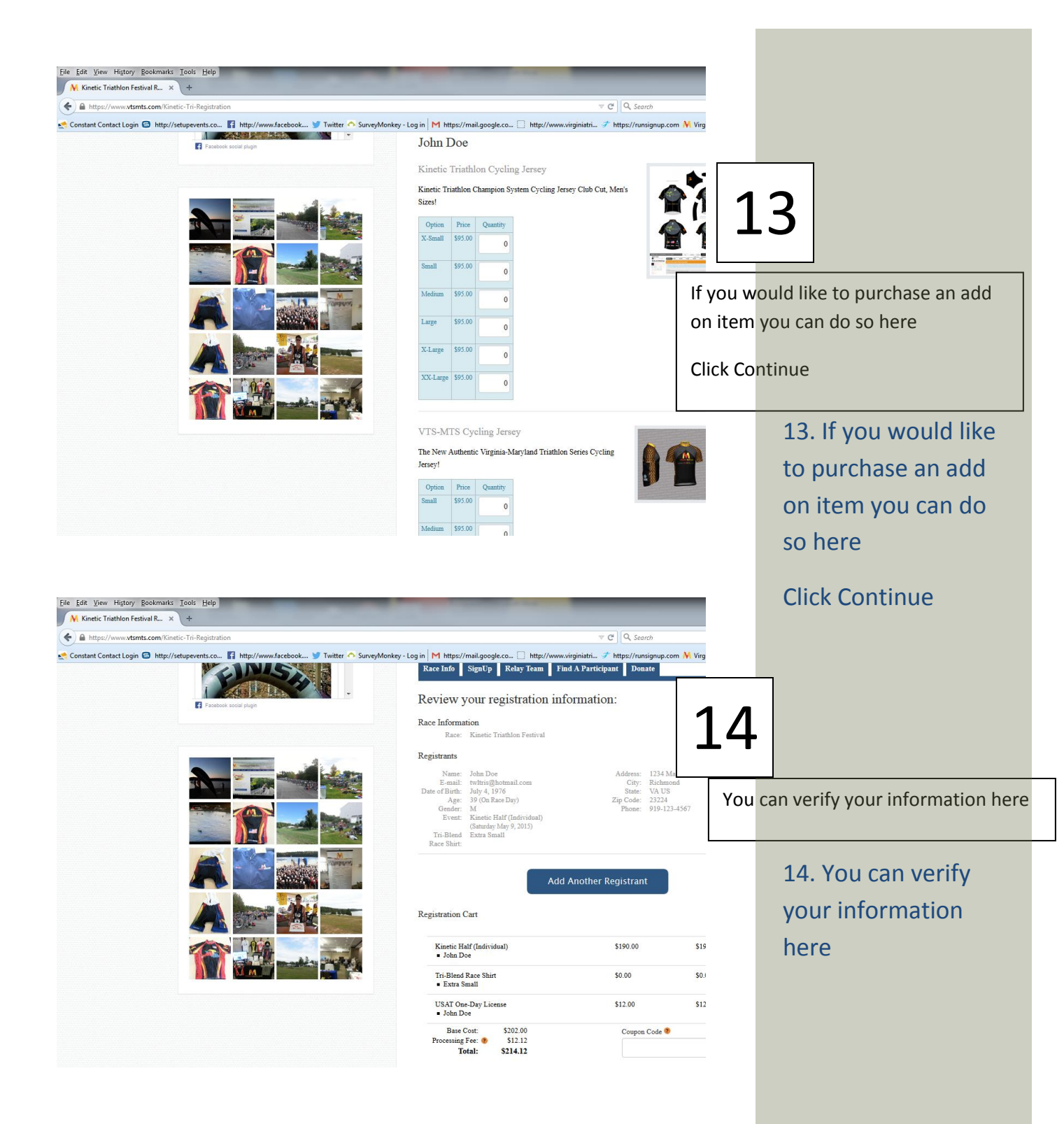

| A https://www.vtsmts.com/Kinetic-Tri-Registration                                           |                                                                                          |                      |                                |
|---------------------------------------------------------------------------------------------|------------------------------------------------------------------------------------------|----------------------|--------------------------------|
|                                                                                             |                                                                                          | V C Q Sea            |                                |
| Constant Contact Login 🖨 http://setupevents.co 👔 http://www.facebook 🎔 Twitter 🔿 SurveyMoni | key - Log in M https://mail.google.co [] http://www.virginiati<br>Questions for John Doe | ri F https://rur     |                                |
|                                                                                             | Please select your race category:<br>Aquabike                                            |                      |                                |
|                                                                                             | Please list your race day emergency contact:<br>Jane Doe                                 |                      |                                |
|                                                                                             | Emergency Contact Phone Number<br>• 919-272-4561                                         |                      |                                |
|                                                                                             |                                                                                          |                      |                                |
|                                                                                             | Credit Card Information                                                                  |                      | 15 Enter your cred             |
|                                                                                             | First Name *                                                                             | Last Name<br>Doe     | 15. Enter your cred            |
|                                                                                             |                                                                                          |                      | card info                      |
|                                                                                             | Address *<br>1234 Main St                                                                | Richmon              |                                |
|                                                                                             | Country *                                                                                | State *              |                                |
|                                                                                             | United States                                                                            | VA - Virg            |                                |
|                                                                                             | Zip Code *                                                                               |                      | 1 -                            |
|                                                                                             | 23224                                                                                    |                      |                                |
|                                                                                             | Card Number *                                                                            | CVV (Care            |                                |
|                                                                                             |                                                                                          |                      |                                |
|                                                                                             |                                                                                          | Ent                  | er your credit card info here  |
|                                                                                             | Expiration Date *                                                                        |                      | ici your create cara into nere |
|                                                                                             |                                                                                          | 11.2.17              |                                |
|                                                                                             |                                                                                          |                      |                                |
| Card N                                                                                      | umber * CVV (                                                                            |                      | 16. Click on Confirm           |
| Expirat                                                                                     | ion Date *                                                                               |                      | Payment                        |
|                                                                                             |                                                                                          |                      |                                |
| You car                                                                                     | a clear this transaction within 15 minutes. After that all sales are fi                  | inal and there are : |                                |
|                                                                                             | Confirm Payment: \$214.12 Back                                                           | Click                | on Confirm Payment Here        |
|                                                                                             |                                                                                          |                      |                                |
|                                                                                             |                                                                                          |                      |                                |
|                                                                                             |                                                                                          |                      |                                |
|                                                                                             |                                                                                          |                      |                                |
|                                                                                             | TRIATHLON                                                                                |                      |                                |
| Abrams                                                                                      |                                                                                          | 7                    |                                |
| Lid.                                                                                        |                                                                                          | <u> </u>             |                                |
| FNDODDHIN                                                                                   |                                                                                          | ww                   |                                |
| ENDORPHIN FITTI                                                                             |                                                                                          |                      |                                |
|                                                                                             | and Triathion Series I site design by LeGa Design Group                                  |                      |                                |
| © 2014 Virginia - Maryle                                                                    | and Triathion Series   site design by LeGa Design Group                                  |                      |                                |
| © 2014 Virginia - Maryta                                                                    | and Triathion Series   site design by LeGa Design Group                                  |                      |                                |
| @ 2014 Virginia - Maryla                                                                    | and Triathion Series   site design by LeGa Design Group                                  |                      |                                |
| © 2014 Virginia - Maryla                                                                    | and Triathion Series   site design by LeGa Design Group                                  |                      |                                |
| © 2014 Virginia - Maryl:                                                                    | and Triathion Series   site design by LeGa Design Group                                  |                      |                                |
| @ 2014 Virginia - Maryla                                                                    | and Triathion Series i site design by LeGa Design Group                                  |                      |                                |